Installation Guide for GemTek Wireless LAN

> WL-201 PC Card WL-205 PC Card WL-301 ISA Card

The information in this document is subject to change without notice and should not be construed as a commitment by GemTek Technology Co., Ltd. GemTek Technology assumes no responsibility for any error that may appear in this document.

GemTek is a registered trademark of GemTek Technology Co., Ltd.

The following are trademarked company and their names and products are used in this guild for information purpose only.

PC Card is a trademark of PCMCIA Windows is a trademark of Microsoft Corporation.

All the other trademarks and registered trademarks are the property of their respective owners.

## INFORMATION TO USER FCC REQUIREMENTS

This device complies with part 15 of the FCC Rules.

Operation is subject to the following two conditions:

- (1) This device may not cause harmful interference, and
- (2) This device must accept any interference received , including interference that may cause undesired operation.

**NOTE:** This equipment has been tested and found to comply with the limits for a Class B digital device, pursuant to Part 15 of the FCC Rules. These limits are designed to provide reasonable protection against harmful interference in a residential installation. This equipment generates, uses and can radiate radio frequency energy and, if not installed and used in accordance with the instructions, may cause harmful interference to radio communications. However, there is no guarantee that interference will not occur in a particular installation. If this equipment does cause harmful interference to radio or television reception, which can be determined by turning the equipment off and on, the user is encouraged to try to correct the interference by one or more of the following measures:

Reorient or relocate the receiving antenna.

Increase the separation between the equipment and receiver. Connect the equipment into an outlet on a circuit different from that to which the receiver is connected. consult the dealer or an experienced radio/TV technician for help.

### Warning

Changes or modifications not expressly approved by GemTek Technology Co., Ltd. could void the user's authority to operate the equipment.

## WL-201/301 /205 Technical Support

Your comments and suggestion help us to improve the quality and usefulness of our documentation, you may response to the following contact e-mail. If you encounter problems when installing or using this product, or would like more information about our other products, you can contact us with the telephone numbers listed below.

Phone : 886-3-598-5535 FAX : 886-3-598-5585 E-Mail: **Sales@mail.gemtek.com.tw** World Wide Web: **http://www.gemtek.com.tw** No.1 Jen Ai Road, Hsinchu Industrial Park Hukuo, Hsinchu Hsien, Taiwan

## CONTENTS

| Introduction                                                                                                    |
|----------------------------------------------------------------------------------------------------|
| <ul> <li>Wireless PC/ISA Card feature</li> <li>System requirement</li> <li>Product specification</li> <li>Network system configuration</li> </ul> |
| Hardware Installation7                                                                                                    |
| <ul><li>Description</li><li>Installation procedure</li></ul>                                                                                      |
| Software Installation                                                                                                    |
| <ul><li>Description</li><li>Installation procedure</li></ul>                                                                                      |
| Configuration                                                                                                    |
| <ul><li>Description</li><li>Network setup</li></ul>                                                                                               |
| Troubleshooting 17                                                                                                    |
| <ul><li>Description</li><li>Problems solving</li></ul>                                                                                            |

## Introduction

The GemTek WL-201 WL-205 and WL-301 ISA Wireless Local Area Network (WLAN) PC/ISA Cards are a devices that provides connectivity between mobile stations in a wireless Local Area Network (LAN). The mobile station can be a portable computer, laptop, notebook computer or Personal Computer that is equipped with a PCMCIA (Personal Computer Memory Card International Association) Type-II /or an ISA slot.

Additionally, the WLAN PC Card is used with an Access Point, which is a device that provides wireless bridge function to connect a wireless LAN to a wired Ethernet LAN.

The WL-201/205/301 PC/ISA Card combined with PCMCIA/ISA adapter and radio frequency transmitter, receiver module in one package, it follows the PCMCIA type-II/ISA bus standard and IEEE802.11 protocol of Direct Sequence Spread Spectrum (DSSS) technology. The wireless PC/ISA cards bring the benefits of LAN connectivity without the use of network cables for data communication.

### Wireless PC/ISA card features:

The GemTek WL-201/205/301 wireless PC card supports industry standard IEEE802.11 and PCMCIA type-II/ISA. The main features offered by the card are as follow. provides:

Direct Sequence Spread Spectrum technology Multi-channel frequency selection from 2.4GHz to 2.4835GHz 2Mbps data rate Operates under Windows 95/98 and Window NT 4.0 Typical RF output +18dBm Wide coverage range up to 600ft in free space Complies with FCC (U.S.) and ISC (Canadian) regulation Integration package.

## **System Requirements:**

Installation of the GemTek WL-201/205/301 PC/ISA card requires: Computer with PCMCIA type-II slot/ISA slot
WIN95/WIN98 or NT 4.0
Free memory capacity to load a LAN operating system, consult the relevant LAN documentation for the exact memory requirements. AMD PC/ISA card driver utility
GemTek wireless PC/ISA card WL-201/205/301

## **Product Specification:**

RF specification

- Frequency band: 2.412GHz to 2.462GHz
- Modulation technique: Spread Spectrum DQPSK
- Output power: +18dBm (typical)
- No. of operation channel: 11 channels Data communication
- Media access protocol: CSMA/CA
- Data rate: 2Mbps
- Bus interface: PCMCIA type-II / ISA bus General
- Power consumption: 1.6W/Rx, 2.5W/Tx
- Sensitivity: -88dBm @ 8 x 10 (exp-2) FER
- Operation temperature: 0 to 55 degree C.
- Relative humidity: 20% to 80%
- Regulation: FCC part 15 and ISC, ETSI 300.328 and ETSI 300.826
- Physical characters:

```
WL-201 WL-205
```

- 132 (L) x 55(W) x 16 (H) mm 110(L) x 5(W) x 16(H)mm (5.2 in x 2.1 in x 0.6 in) (4.3in x 2.1in x 0.6in)
- Weight: 55g (1.9 oz) Wight:50g(1.9oz)

WL-301

- 174(L) x 125(W) x 19(H) mm (6.8 in x 4.9 in x .75in)
- Weight: 116g (4 oz)

### Network system configuration:

The GemTek WL-201/205/301 wireless PC/ISA card can be configured for peer to peer work group, it also can be used with access point to extend the range of a network to an Ethernet LAN. A wireless Peer to Peer workgroup with shared resources, running is shown below.

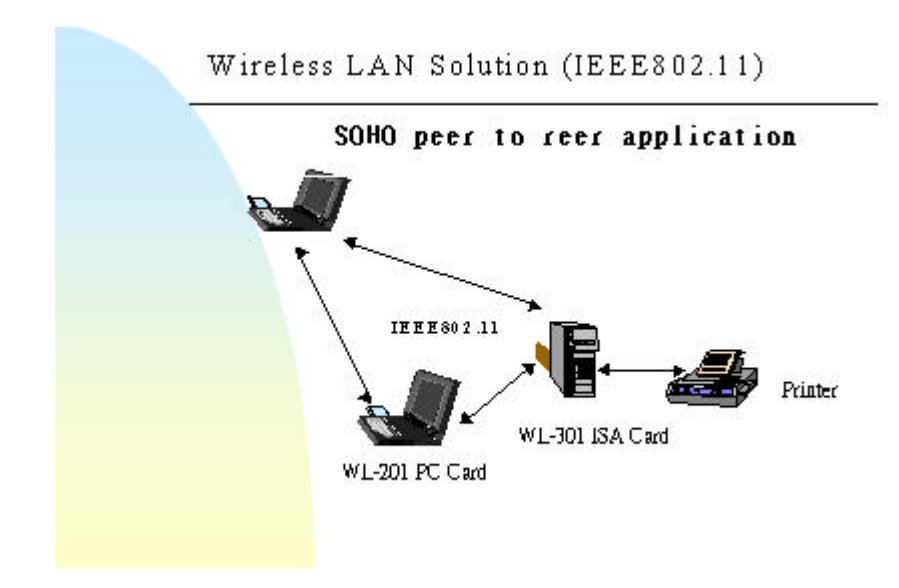

A Wireless and Wired network environment is shown below.

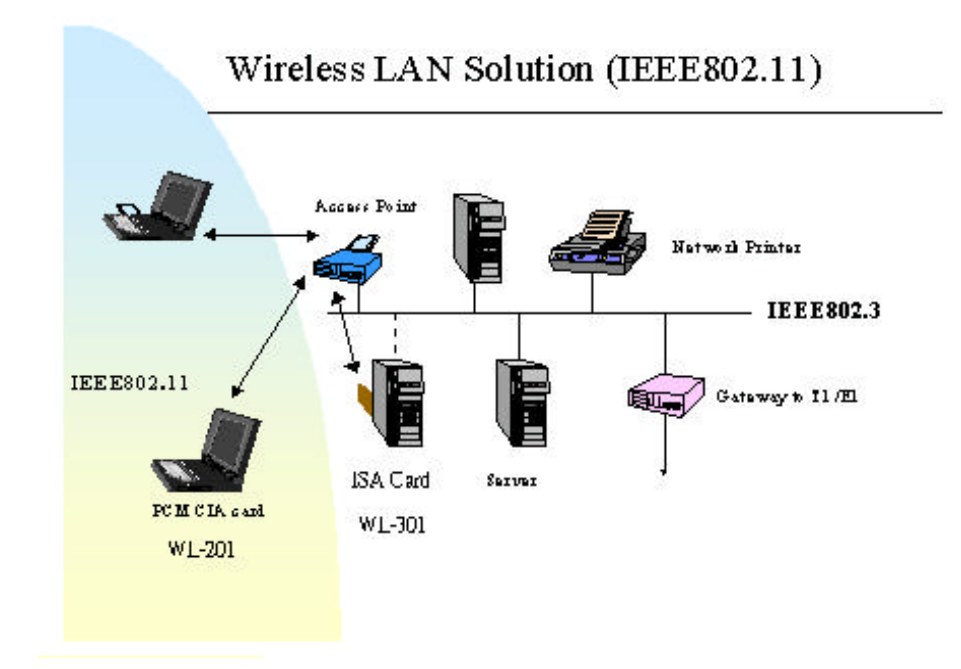

# **Hardware Installation**

## **Description**

The driver supports the WL-201 /WL-205 and the WL-301 card to run under Windows 95/98, as well as Windows NT.

### **Installation procedure**

- 1. Shut down your computer
- 2. Insert the WL-201/WL-205/WL-301 into the PCMCIA slot /ISA slot on your notebook /PC mainboard or adapter properly.
- 3. Turn on your computer.

# **Software Installation**

## **Description**

This procedure must be performed after the PC card or the ISA card is installed on to the computer. There are two ways for software installation. Normally, Windows will find the WL-201/WL-205 or WL-301 automatically. Just follow the instructions to install driver. If not, please refer to the second way listing in **troubleshooting** information.

## **Installation procedure**

1. After the computer enters into WIN98/95, the WIN98/95 will recognize the card automatically. It then displays a dialog box titled "New Hardware Found".

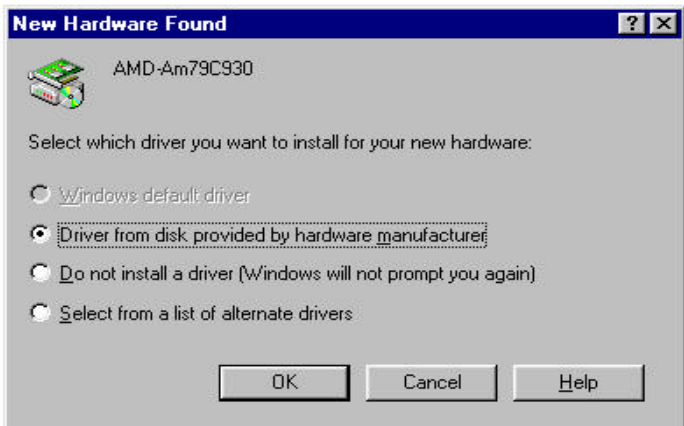

Select the "Driver from disk provided by hardware manufacturer" and click "OK" to bring out "Install From Disk" dialog box.

2. Insert the utility diskette into the floppy disk driver. And type "A:\" at *copy manufacturer's files from*. Then click "OK"

| Insta | ll From Disk                                                                               | 1              |
|-------|--------------------------------------------------------------------------------------------|----------------|
|       | Insert the manufacturer's installation disk into<br>the drive selected, and then click OK. | OK<br>Cancel   |
| С.    | Copy manufacturer's files from:                                                            |                |
| 0     | AN                                                                                         | <u>B</u> rowse |

4. The Computer will load software from Driver A automatically. Part of

software will be copied from original WIN98/95 CD, so just follow the instructions displayed on the screen, and type in the source driver or directory which contains the WIN95 CD. (You must make sure where the WIN98/95 source disk is located)

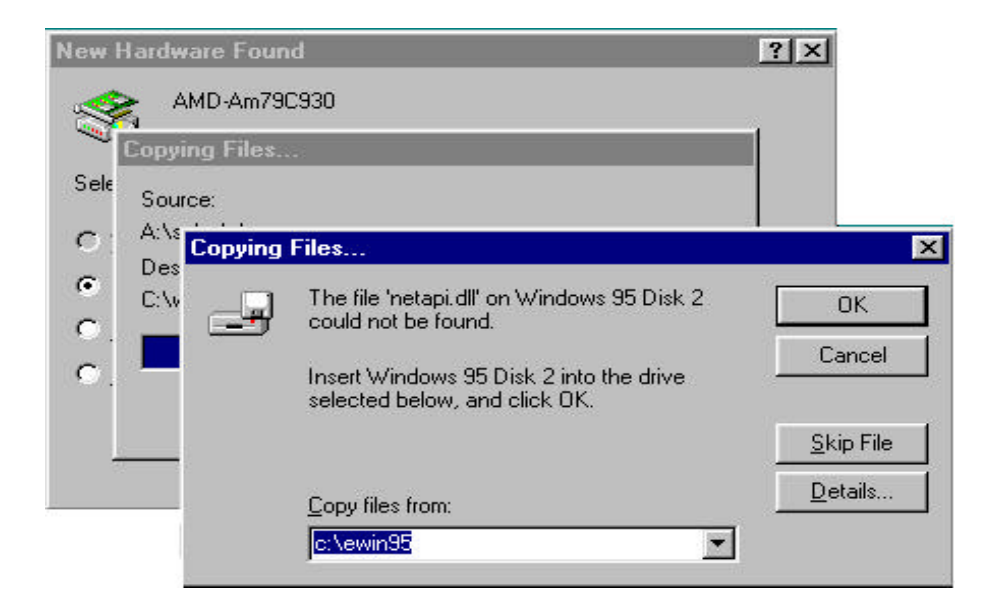

4. After finishing loading, the computer will display a dialog box titled "System Settings Change". Draw out the Utility floppy disk from disk driver A. Click "Yes" to restart the computer.

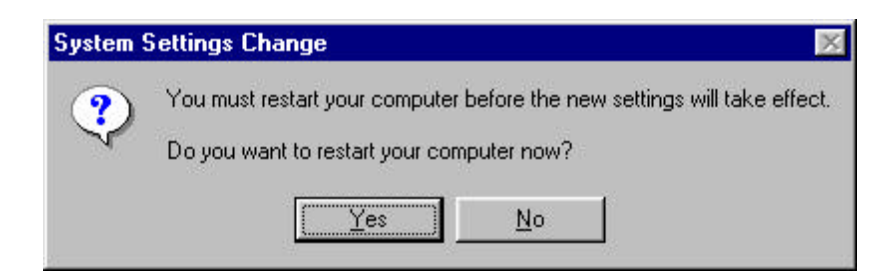

# Configuration

#### **Description**

The IEEE802.11 standard defines two operating mode; "ad-hoc" mode and "Infrastructure" mode.

The concept of "ad-hoc" is that several wireless stations (such as notebooks) can get together in a local area (such as conference room) to form a wireless network. This would enable the sharing of documents and collaborative working using applications (such as Microsoft's NetMeeting). In "ad-hoc" mode all the operations are peer to peer and no access point is required.

The "Infrastructure" mode requires the use of an access point. In this mode all wireless communication is between a station and an access point. Even if there are two wireless stations they can communicate directly in the manner described for "ad-hoc" networks, they must communicate with each other via the access point.

### Setup Network

1. After finishing installing software and rebooting the computer, the screen will show a dialog box titled "Enter Network Password". You can enter your password if it had been set or just click "OK".

| nter Netwo | rk Password        |                                          | 4      |
|------------|--------------------|------------------------------------------|--------|
|            | Enter your ne      | twork password for Microsoft Networking. | ОК     |
| 13         | <u>U</u> ser name: | 222                                      | Cancel |
|            | Password:          |                                          |        |

2. Double clicking "start\settings\control panel\network" to open network wizard where you can configure and setup network settings (such as windows, netware, and internet settings).

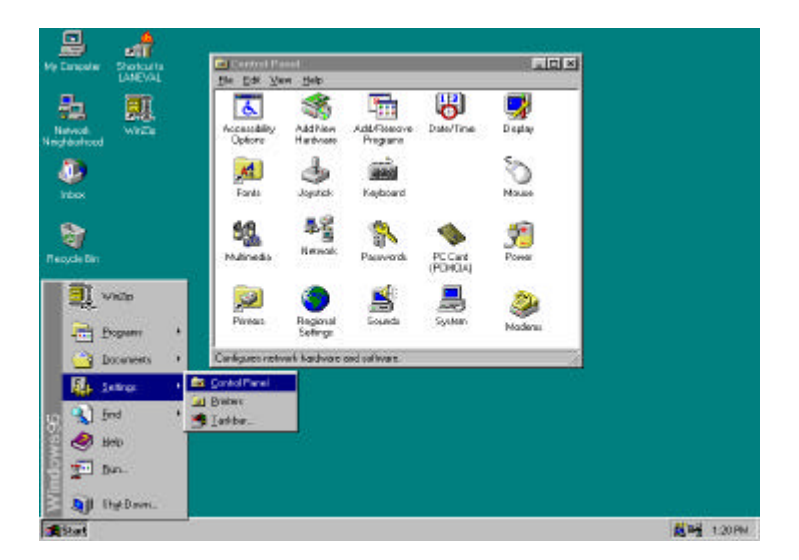

3. Select "identification" to give your computer a unique name and a working group name. If you want to share data with other person, you have to make sure you have the same workgroup name.

| Window<br>comput<br>comput<br>descrip | w uses the following information to identify you<br>are on the network. Please type a nome for this<br>are, the workgroup it will appear in, and a short<br>from of the computer. |
|---------------------------------------|----------------------------------------------------------------------------------------------------|
| Computer name:                        | PC199                                                                                                    |
| Workgroup:                            | oentek.                                                                                                    |
| Computer<br>Description:              | Wineless LAN NetWork                                                                                                    |
|                                       |                                                                                                    |
|                                       |                                                                                                    |

4. Select "configuration" and double click "Access Point Pcmcia Adapter" for WL-201/WL-205 card or "Access Point ISA PnP Adapter" for WL-301 card to setup

"property", Network mode (Infrastructure is default), Encapsulation Mode (RFC1042 is default) and PHY\_ parameters (3 is default). In Ad-hoc mode, the APs and stations that want to share data are supposed to set the same channel. In "Infrastructure" mode, at least an AP is requisite and the ESS ID has to be set as the same as AP's. Because this mode has channel- scanning function, you don't need to set channel. More detailed functions will be described in AP user manual. So far you have finished WL-201/W-L-205 or WL-301

card's setting. The following procedure is for network environment setting.

| The following <u>n</u> etwork components .<br>Client for Microsoft Networks<br>Client for NetWare Networks<br>Access Point ISA PnP Adapte<br>FIPX/SPX-compatible Protocol<br>NetBEUI | are installed:<br>Access Point ISA PnP Ada<br>Driver Type Bindings Adv<br>Click the setting you want to<br>select its new value on the | ppter Properties<br>vanced<br>to change on the left, and then<br>right. | ? |
|----------------------------------------------------------------------------------------------------|----------------------------------------------------------------------------------------------------|-------------------------------------------------------------------------|---|
| Add <u>Bema</u> Primary Network Logon: Client for Microsoft Networks Eile and Print Sharing Description A network adapter is a hardware connects your computer to a ne               | Property:<br>Desired ESS ID<br>Diagnostics<br>Encapsulation Mode<br>Network Mode<br>PHY_Parameters<br>PktSize                          | ⊻alue:<br>Infrastructure                                                | × |

5. If your network work on TCP/IP protocol environment (usually, for connecting to Internet), you have to add TCP/IP protocol. Click "add" button to open "select network component type" wizard. Double clicking "Protocol" and choose manufactures "Microsoft". Then double clicking "TCP/IP" to get this protocol.

| Client for Microsoft Network                                                                                                    | 3                                                                                                    |                                                                                                    |
|----------------------------------------------------------------------------------------------------|----------------------------------------------------------------------------------------------------|----------------------------------------------------------------------------------------------------|
| Elient for NetWare Net Set<br>Access Point ISA Pep                                                                                                    | Sect Hatwork Component Type                                                                                                    | 2 X                                                                                                    |
| FIP://SPX-compatible P                                                                                                    | lick the type of network component you                                                                                                    | ment to install                                                                                                    |
| ST NerBELI                                                                                                    | 🔜 Elient                                                                                                    | Add                                                                                                    |
|                                                                                                    | Protocol                                                                                                    | Carest                                                                                                    |
|                                                                                                    | Service.                                                                                                    |                                                                                                    |
| 500                                                                                                    | Select Retweet Protected                                                                                                    |                                                                                                    |
| Construction of the local sector                                                                                                    |                                                                                                    |                                                                                                    |
| Primary Network Logon                                                                                                    | Protoc Click the Network P                                                                                                    | to to col that you want to install, then click OK. If yo                                                                                                    |
| Primary Network Logon<br>Client for Microsoft Networ                                                                                                    | Protoc - Click the Network P<br>must u                                                                                                    | fotocol that you ment to install, then click OK. If yo<br>or this device, click Have Disk,                                                                                                    |
| Pimary Network Logon<br>Client for Microsoft Networ                                                                                                    | Protoc 🌱 Cick fre Network P<br>nuzzu<br>en installation dick h                                                                                                    | hotocol frat you want to install, then click OK. If yo<br>of this device, click Have Disk.                                                                                                    |
| Primary Natwork Logon<br>Dien/ for Microsoft Networ<br>Elle and Print Sharing                                                                                   | Protoc<br>nustu<br>Menulectures                                                                                                    | hotocol frat you want to install then click OK. Fyro<br>or this device: click Have Dick.<br>Network Protocols:                                                                                                    |
| Primary Network Logon<br>Client for Microsoft Networ<br>Elle and Print Sharing<br>Description                                                                   | Protoc<br>nustu "" Cick the Network P<br>entitableton dak t<br>Manufactures:<br>"Bergyan                                                                                                    | Noticeal that you want to install then aliak OK. Kyo<br>or this device, aliak Have Disk<br>Network Protocols<br>ST PVSPN-compatible Protocol                                                                                           |
| Primary Network Logon<br>Den / for Nicecool Networ<br>Elle and Print Sharing<br>Description<br>A network adapter is a headwo<br>connects your computer to a     | Protoc<br>nustu                                                                                                    | Notocol that you want to install then click CIK. Kyo<br>of this device, click Have Disk.<br>Network Protocols:<br>ST PX/SPX-compatible Protocol<br>ST Microsolt 32 bit DLC<br>ST Microsolt DLC                                         |
| Primary Network Logon<br>Client for Microsoft Networ<br>Elle and Print Sharing<br>Description<br>A network adapter is a headwo<br>connects your computer to a   | Protoc<br>musicu<br>Mernelectures<br>Mernelectures                                                                                                    | Notocol frat you want to install then click CIK. Kyo<br>of this device, click Have Disk.<br>Network Protocols:<br>ST PX/SPX-compatible Protocol<br>ST Microsoft 32 bit DLC<br>ST Microsoft DLC<br>ST Microsoft DLC<br>ST Microsoft DLC |
| Primary Network Logon<br>Dier I for Microsoft Networ<br>Elle and Print Sharing<br>Description<br>A network adapter is a headwo<br>connects your computer to a r | Protoc<br>musicu<br>Total Cick the Network P<br>entrateleton dak the<br>Menufectures:<br>Menufectures:<br>Total Entrate<br>Total Entrate<br>To | Notocol frat you want to install then olide GK. Kyo<br>of this device, click Have Disk.<br>Network Protocols:<br>ST PRVSPN-compatible Protocol<br>ST Microsoft 32-bit DLC<br>ST Microsoft DLC<br>ST MedBUI<br>Entropy:                 |

6. Double clicking "TCP/IP" to open "TCP/IP properties". Due to different network applications there are many different settings here. Basically, you need setup "gateway", "DNS configuration", and "IP address" for connecting to internet. Your ISP is supposed to supply the information.

| Notwork                                                                                                    |                                                                              |                                                                                                    | *                                                                          |
|----------------------------------------------------------------------------------------------------|------------------------------------------------------------------------------|----------------------------------------------------------------------------------------------------|----------------------------------------------------------------------------|
| Metholk                                                                                                    | TCP/IP Properties                                                            |                                                                                                    | ? ×                                                                        |
| Configuration Identificati                                                                                          | Bindings                                                                     | Advanced                                                                                                    | DNS Configuration                                                          |
| The following network c                                                                                             | Gateway                                                                      | WINS Configuration                                                                                              | IP Address                                                                 |
| Client for Microsoft Client for NetWare f Client for NetWare f Client for NetWare f F/V/SPX-compatible NetBEUI CLIP | An IP address or<br>If your network ad<br>your network ad<br>the space below | an be automatically assig<br>loes not automatically as<br>ministrator for an address<br>P address automatically | gned to this computer.<br>sign IP addresses, ask<br>s, and then type it in |
| Add                                                                                                    | Specify an     IP Address                                                    | IP address:                                                                                                    | 2 155                                                                      |
| Client for Microsoft Net                                                                                            | -<br>S <u>u</u> bnet M                                                       | ask: 255.255.2                                                                                                  | 55.147                                                                     |
| Eile and Print Sharin<br>Description<br>TCP/IP is the protoco<br>wide-area networks.                                |                                                                              |                                                                                                    |                                                                            |
|                                                                                                    | 3                                                                            |                                                                                                    | OK Cancel                                                                  |

7. For Microsoft network environment, you need to setup "client for Microsoft networks". The "Windows NT domain" is the same name as "workgroup" under "identification".

|                                                                                                    | Client for Microsoft Networks Properties                                                                                                    | ?> |
|----------------------------------------------------------------------------------------------------|----------------------------------------------------------------------------------------------------|----|
| The following network component:  Client for Microsoft Networks  Client for NetWare Networks  Access Point Client  FIX/SPX-compatible Protocol  TCP/IP  Actd. Bremc                                        | General<br>Logon validation<br>✓ Log on to Windows NT domain<br>When you log on, your password will be verified<br>on a Windows NT domain.<br>✓/indows NT domain:                                                                                                    |    |
| Primary Network Logon:<br>Client for Microsoft Networks<br>Eile and Print Sharing<br>Description<br>The Client for Microsoft Network<br>other Microsoft Windows compu<br>files and printers shared on them | <ul> <li>Network logon options</li> <li>Quick logon</li> <li>Windows logs you onto the network, but network drives are not reconnected until you use them.</li> <li>Logon and restore network connections</li> <li>When you log onto the network, Windows verifies that each network drive is ready for use.</li> </ul> |    |

8. File sharing is another function of Windows. Click "file and print sharing" and choose what you need.

| twork                                                                   |                                                   |                            | ?                             |
|-------------------------------------------------------------------------|---------------------------------------------------|----------------------------|-------------------------------|
| Configuration   Identifica                                              | ition Access C                                    | iontrol ]                  |                               |
| File and Print Sharin                                                   | g                                                 |                            | ? ×                           |
| ✓ I want to be able                                                     | to give others a                                  | ccess to my                | files.                        |
| ✓ I want to be able                                                     | to allow others t                                 | o <u>p</u> rint to my      | y printer(s).                 |
|                                                                         |                                                   | <u>SK</u>                  | Cancel                        |
| <u>A</u> dd                                                             | <u>R</u> emove                                    |                            | Properties                    |
| Primary Network Logo                                                    | n:                                                |                            |                               |
| Client for Microsoft Ne                                                 | etworks                                           |                            | •                             |
| Eile and Print Shar                                                     | ing                                               |                            |                               |
| Description                                                             |                                                   |                            |                               |
| The Client for Micros<br>other Microsoft Wind<br>files and printers sha | oft Networks er<br>dows computers<br>red on them. | ables you t<br>and server: | o connect to<br>s and use the |
|                                                                         |                                                   |                            |                               |
|                                                                         |                                                   | OK                         | Cancel                        |

9. Click "OK" button and restart your computer by pressing "yes" to take all setting effect.

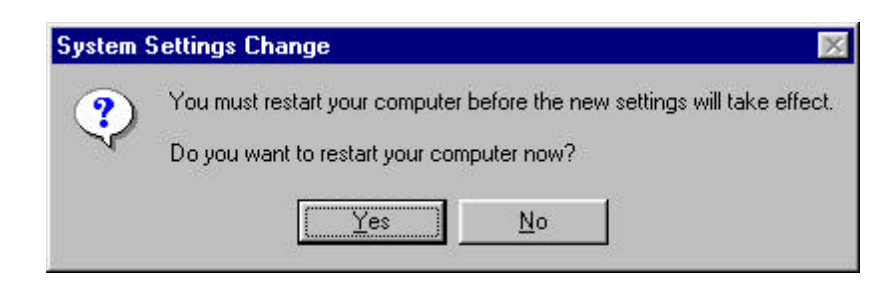

10. After restarting your computer, you can test it by double clicking the "Network Neighborhood" icon on the screen. Then you will see the other computers on your workgroup.

| My Computer Shorts                   |                                              |          |
|--------------------------------------|----------------------------------------------|----------|
| 蟲                                    | Se Network Neighborhood                      |          |
| Network<br>Neighborhood              | Ele Edi View Help                            |          |
| 🧶<br>Intere                          | Sany<br>Doctad<br>School<br>Jacon<br>Automot |          |
| 100 A                                | Pe142                                        |          |
| Recycle Rin                          | Sava                                         |          |
| ist)<br>hote                         |                                              |          |
| Netscape<br>Communicator             |                                              |          |
|                                      |                                              |          |
| Set Lip The<br>Microsoft<br>Pietwerk | 3 philected                                  | <u></u>  |
| and a state                          |                                              |          |
| Start Start                          | ak. Neighborhood                             | 12:04 PM |

#### **Remark:**

If you are setting the GemTek WL-201/WL-205/WL-301 with Access Point which provides the extension from wireless LAN peer-peer 802.11 environment to Ethernet 802.3 environment. Please refer to both Access Point and WL-201/WL-205/WL-301 WLAN Card Installation Manual.

# Troubleshooting

#### **Description**

The resources (such as I/O, IRQ, DMA ...) of the computer are very limited. This will not allow any more drivers or hardware to be installed, when the resources are not available. The only resolution is to remove one device and insert the new one instead.

#### **Problems solving**

1. The LED labeled "PWR" on WL-201/WL-205/WL-301 card doesn't light, after the computer is switched on..

SOL: There are two possible reasons for this:

- (1) Ascertain that the card is inserted properly.
- (2) The notebook or computer must first be setup properly before inserting WL-201/WL-205/WL301 card into the PCMCIA slot/ISA slot.
- 2. If the LED labeled "PWR" light is on, but the card is not running properly after the computer starts.
- SOL: Enter "my computer \ control panel \ system \ device manager \", then double click "network adapters", and check if the driver named " access point ..... adapter " appears.
  - (1) Yes, but "!" appear at left side: that means resources conflict. You should check and change state under "resources".
  - (2) No, but find the driver appearing in "other devices". At this time, you should double click "add new hardware" and follow instructions to add a new hardware. (isn't searched by Windows95 itself) Then double click "network adapters" and click "next"; the procedure to install the driver is the same as that to install the software.